第5章

# Windows 取证

Windows 是由微软公司开发的闭源图形化操作系统,其众多版本广泛应用于各类设备。主要版本如 Windows XP、Windows 7、Windows 8、Windows 8.1、Windows 10、Windows 11,以及 Windows Server 2003、Windows Server 2008、Windows Server 2012、Windows Server 2016、Windows Server 2019 和 Windows Server 2022。随着 Windows 版本的迭代更新,Windows 10 和 Windows 11 已逐渐成为市场份额的主要占据者。本章将主要基于这两大版本展开实验,包括 Windows 系统的重要痕迹、Windows 注册表、事件日志,以及 Windows 内存取证。

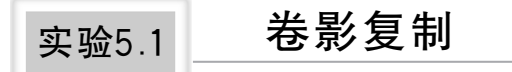

## 1. 预备知识

卷影复制,又称卷影副本、卷影拷贝(Volume Shadow Copy, VSC),是微软公司提供的一项自动或手动备份服务,旨在实现对卷内文件的有效快照。

系统还原点是指在特定时刻 Windows 操作系统所创建的系统快照,其目的在于协助操作系统恢复至某一特定时刻的正常运行状态,从而解决计算机运行速度缓慢或出现故障的问题。当 Windows 操作系统遭遇损坏时,系统可能会建议用户通过还原点进行恢复。用户可以手动创建还原点,或在重大系统事件(如系统更新、安装程序)发生前,由系统自动创建。默认情况下,还原点功能已启用,并每日自动生成一次快照。

卷影复制服务是自 Windows 7 操作系统起,各项操作系统所具备的一项功能。该服务通过为还原点创建数据快照,实现对操作系统的保护。换言之,该服务为还原点提供源数据,这些源数据即为卷影副本,且每个还原点均对应一个卷影副本。值得注意的是,卷影复制服务仅支持 NTFS 格式的分区或卷。

在数字取证过程中,调查人员能够通过分析卷影副本获取诸多有益的证据信息。这 是因为卷影副本中可能保存了已删除文件的原件,例如已删除的 BitLocker 密钥,或已经 删除的文件等。然而,卷影副本并不包含未分配簇、松弛扇区以及休眠文件等数据。为解 析卷影副本,调查人员可运用 X-Ways Forensics、自动化分析或 ShadowExplorer 等工具。

## 2. 实验目的

通过本实验的学习,了解卷影副本的基本概念,掌握卷影副本分析方法。

- 3. 实验环境
- 浏览器: 推荐使用谷歌浏览器。
- 镜像挂载工具、ShadowExplorer。
- 5-A02-SU.E01。

## 4. 实验内容

步骤 1:利用镜像挂载工具,挂载 5-A02-SU.E01 镜像,查看盘符,发现本实验中盘符为J。查看J盘的属性,单击"以前的版本",如图 5-1 所示,可看到存在 2018 年 3 月 23 日的两个卷影副本信息,如图 5-1 所示。

| 🕳 本地磁盘 (J:) 属性      |         |                |     | × |  |  |
|---------------------|---------|----------------|-----|---|--|--|
| 常规  工具              | 硬件      | 共享             | 安全  |   |  |  |
| 以前的版本               | 配额      | 自定义            |     |   |  |  |
| 以前的版本来<br>文件夹版本(F): | 自文件历史记录 | 或来自还原始         | 5.  |   |  |  |
| 名称                  | 慘       | 波日期            |     |   |  |  |
| ~ 很久以前 (2) ―        |         |                |     |   |  |  |
| \$ا 🕀               | 20      | 018/3/23 10:   | :17 |   |  |  |
| \$1 🕀               | 20      | 2018/3/23 9:44 |     |   |  |  |
|                     |         |                |     |   |  |  |

步骤 2:运行 ShadowExplorer 软件,可读取出对应盘符中的卷影副本。比较两次还 原点中的数据变化,可以参考如图 5-2 和图 5-3 所示的信息。

| 🖄 ShadowExplorer                                                                                                    |                                                                                                    |                                                                                                    |                                                                                                    |                                                                                                    |                                                                                                    | -                                                                                                    |                                                                                                    | × |
|----------------------------------------------------------------------------------------------------|----------------------------------------------------------------------------------------------------|----------------------------------------------------------------------------------------------------|----------------------------------------------------------------------------------------------------|----------------------------------------------------------------------------------------------------|----------------------------------------------------------------------------------------------------|----------------------------------------------------------------------------------------------------|----------------------------------------------------------------------------------------------------|---|
| File Help                                                                                                    |                                                                                                    |                                                                                                    |                                                                                                    |                                                                                                    |                                                                                                    |                                                                                                    |                                                                                                    |   |
| J: V 0001/1/1 0:00:00 V                                                                                                    |                                                                                                    |                                                                                                    |                                                                                                    |                                                                                                    |                                                                                                    | Det                                                                                                    | ails                                                                                                    | ~ |
| H J:   H SRecycle.Bin   H Documents and Settings   H Formail 7.2   H Perflogs   H Program Files   H Program Files   H Program Files   H Program Files   H Program files   H Program files   H | Hune     ■ 104693057_f37-691b53920fce06770455s25400.f     ■ 23459FL504F11052_270_sapt     ■ 23459FL504F11052_970_sapt     ■ 23459FL504F11052_970_sapt     ■ 23459FL504F11052_970_sapt     ■ 3a1duHetdish_570_sapt     ■ and uhstedish_570_sapt     ■ and uhstedish_570_sapt     ■ andish_500_sapt     ■ | Date Medified<br>2018/3/19 12:29:12<br>2018/3/19 13:18:28<br>2018/3/19 13:17:28<br>2018/3/19 13:31:12<br>2018/3/19 13:32:14<br>2018/3/19 13:13:14<br>2018/3/21 13:13:14<br>2018/3/21 12:26:49<br>2018/3/21 12:26:49<br>2018/3/21 12:26:49<br>2018/3/21 13:32:28<br>2018/3/19 13:26:30 | Type<br>应用程序<br>应面用程程序<br>应应用程程序<br>应应用程程程序<br>不应应用程序<br>了FG 文件<br>开G 文件<br>开G 文件<br>开<br>应用程序<br>系<br>系<br>名<br>系<br>系<br>表<br>系<br>表<br>系<br>表<br>系<br>表<br>系<br>系<br>表<br>系<br>系<br>系<br>系<br>系 | Size<br>67,463 KB<br>19,913 KB<br>20,691 KB<br>30,691 KB<br>31,735 KB<br>3,562 KB<br>43,176 KB<br>23 KB<br>33 KB<br>893 KB<br>893 KB | Date Created<br>2018/3/19 12:28:59<br>2018/3/19 13:18:21<br>2018/3/19 13:17:01<br>2018/3/19 12:36:12<br>2018/3/19 13:13:09<br>2018/3/19 13:13:09<br>2018/3/21 10:12:44<br>2018/3/21 12:26:46<br>2018/3/21 12:26:46<br>2018/3/21 12:26:46<br>2018/3/21 13:32:23<br>2018/3/19 13:26:20 | Date Access<br>2018/3/19<br>2018/3/19<br>2018/3/19<br>2018/3/19<br>2018/3/19<br>2018/3/19<br>2018/3/21<br>2018/3/21<br>2018/3/21<br>2018/3/19<br>2018/3/19 | sed<br>12:28:59<br>13:18:21<br>13:17:01<br>12:36:12<br>13:42:33<br>13:13:09<br>10:12:44<br>11:14:09<br>12:26:38<br>12:56:36<br>13:32:23<br>13:26:20 |   |
|                                                                                                    |                                                                                                    |                                                                                                    |                                                                                                    |                                                                                                    |                                                                                                    |                                                                                                    |                                                                                                    |   |

图 5-2 包含 2018 年 3 月 23 日 setup\_jiami.exe 文件

图 5-1 存在两个还原点

| * ShadowEvalorer             |                                           |                    |        |           |                    | _          |          | ×      |
|------------------------------|-------------------------------------------|--------------------|--------|-----------|--------------------|------------|----------|--------|
| 3 shadowexplorer             |                                           |                    |        |           |                    |            |          | ^      |
| File Help                    |                                           |                    |        |           |                    |            |          |        |
| J: ~ 0001/1/1 0:00:00 ~      |                                           |                    |        |           |                    | Det        | ails     | $\sim$ |
| B-₩_J:<br>m = the surf + his | Name                                      | Date Modified      | Туре   | Size      | Date Created       | Date Acces | :sed     |        |
| 360安全浏览哭下载                   | 104693057_f97c91b53920fce08770455a3f3400f | 2018/3/19 12:29:12 | 应用程序   | 67,463 KB | 2018/3/19 12:28:59 | 2018/3/19  | 12:28:59 |        |
| Documents and Settings       | III2345好压软件.exe                           | 2018/3/19 13:18:28 | 应用程序   | 19,913 KB | 2018/3/19 13:18:21 | 2018/3/19  | 13:18:21 |        |
| Formail 7.2                  | Ⅲ Ⅲ2345好压软件_17062_27. exe                 | 2018/3/19 13:17:28 | 应用程序   | 703 KB    | 2018/3/19 13:17:01 | 2018/3/19  | 13:17:01 |        |
| H MyDownloads                | 39_6f8b020c20ea03cc897983816b7c6680.exe   | 2018/3/19 12:36:18 | 应用程序   | 42,495 KB | 2018/3/19 12:36:12 | 2018/3/19  | 12:36:12 |        |
| 🕀 💼 PerfLogs                 | BaiduNetdisk_6.0.2. exe                   | 2018/3/19 13:42:38 | 应用程序   | 30,891 KB | 2018/3/19 13:42:33 | 2018/3/19  | 13:42:33 |        |
| 🖶 🔚 Program Files            | com. baidu. netdisk_579. apk              | 2018/3/19 13:13:14 | APK 文件 | 31,735 KB | 2018/3/19 13:13:09 | 2018/3/19  | 13:13:09 |        |
| Program Files (x86)          | E sogou_pinyin_8.9.0.2180_6991. exe       | 2018/3/21 11:14:17 | 应用程序   | 43,178 KB | 2018/3/21 11:14:09 | 2018/3/21  | 11:14:09 |        |
| 🖶 🔤 ProgramData              | u=3127372094, 3257904632&fm=27&gp=0.jpg   | 2018/3/21 12:26:49 | JPG 文件 | 23 KB     | 2018/3/21 12:26:46 | 2018/3/21  | 12:26:39 |        |
| Recovery                     |                                           | 2018/3/21 12:57:06 | JPG 文件 | 33 KB     | 2018/3/21 12:57:06 | 2018/3/21  | 12:56:36 |        |
|                              | ■百度云盘_21@286018(1).exe                    | 2018/3/19 13:32:28 | 应用程序   | 893 KB    | 2018/3/19 13:32:23 | 2018/3/19  | 13:32:23 |        |
| tenp                         | ■ 百度云盘_21@286018.exe                      | 2018/3/19 13:26:30 | 应用程序   | 893 KB    | 2018/3/19 13:26:20 | 2018/3/19  | 13:26:20 |        |
| Users                        |                                           |                    |        |           |                    |            |          |        |
| ±Windows                     |                                           |                    |        |           |                    |            |          |        |
|                              |                                           |                    |        |           |                    |            |          |        |
|                              |                                           |                    |        |           |                    |            |          |        |
|                              |                                           |                    |        |           |                    |            |          |        |
|                              |                                           |                    |        |           |                    |            |          |        |
|                              |                                           |                    |        |           |                    |            |          |        |
|                              |                                           |                    |        |           |                    |            |          |        |

图 5-3 未包含 2018 年 3 月 23 日 setup\_jiami.exe 文件

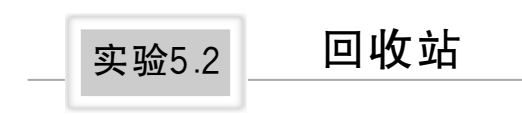

## 1. 预备知识

回收站作为 Windows 操作系统中的一项功能,主要用于存储用户已删除的文件,同时具备系统及隐含属性。在用户删除一份文件后,该文件会被默认存放至回收站,并持续保存。用户可选择"还原"操作将回收站内的文件恢复至原始位置,或选择"清空回收站"以彻底删除数据。在涉及企业内部调查的案件中,离职员工窃取并故意删除公司数据的情况屡见不鲜。那么,是否有办法追溯一个人在何时删除了哪些数据呢?通过深入分析回收站,调查人员有望揭示被删除数据及其删除时间。

在 Windows 操作系统中,当文件被删除时,若未清空回收站,实则该文件仍存储于磁盘,仅将之移至"回收站"。待用户执行"清空回收站"操作后,数据才被真正消除。若删除 文件时按 SHIFT 键,文件将直接被彻底删除,不予进入回收站。回收站内的文件具有隐 含及系统属性,且会被重新命名。在需要时,用户可将回收站中的文件恢复至原始位置。 因此,文件原始信息实际上均被回收站保存。需要注意的是,不同版本的 Windows 在保 存和处理这些信息方面存在差异。

(1) Windows XP 回收站格式分析

在 Windows XP 操作系统中,回收站的路径为 X:\RECYCLER,其中,X 代表驱动器的盘符。在该路径下,存在多个以 SID 命名的子文件夹,这些子文件夹分别存储着不同用户删除的内容。当文件被移入回收站后,其文件名会被修改为"DC # # #.XXX",其中,"DC"为固定不变的字符," # "为被删除文件自动设定的编号,"XXX"为被删除文件的原始扩展名。

在 RECYCLER 文件夹内,有一个名为 INFO2 的文件,该文件详细记录了已删除文件的原始路径、删除时间以及文件大小等信息。利用 WinHex 工具,可以直接解析 INFO2 文件,并通过预览模式查阅其内容。

不同 Windows 版本的回收站名称见表 5-1。

86

| 操 作 系 统            | 文件系统  | 位置和名称                                 |
|--------------------|-------|---------------------------------------|
| Windows 95/98/ME   | FAT32 | :\Recylced\INFO2                      |
| Windows NT/2000/XP | NTFS  | :\Recycler\ <id>\INFO2</id>           |
| Windows Vista/7    | NTFS  | :\\$Recycles.Bin\ <user id=""></user> |

表 5-1 不同 Windows 版本的回收站名称

(2) Windows 7 及后续版本回收站格式分析

自 Windows 7 至 Windows 11,回收站的路径固定为 X:\\$ Recycle.Bin,其中,X 代表 相应驱动器的盘符。同时,\$ Recycle.Bin 文件夹内包含多个以 SID 命名的子文件夹,这 些子文件夹存储了不同用户删除的各种数据。值得注意的是,与 Windows XP 回收站的 命名规则不同,每个单独删除的文件在 \$ Recycle.Bin 文件夹中均对应两个文件。

在 Windows 系统删除文件的过程中,首先会生成一个文件,该文件用于记录被删除 文件的原始名称、大小、路径和删除时间。该文件名的生成规则为"\$I+6位字母和数字 组合的随机数+原始文件扩展名"。接着,回收站中原始文件的名称会被更改,命名规则 为"\$R+相同的6位随机数+原始扩展名"。因此,\$I文件保存了被删除文件的原始信 息,而\$R文件则为被删除的原始文件。两者后6位随机数相同。若要对\$I文件进行 解析,须借助专业工具,如 WinHex、RBCmd 和\$I\_Parse 等。

需要注意的是,随着 Windows 系统的不断升级,不同版本回收站中的 \$ I 文件格式存在一定差异。图 5-4 和图 5-5 分别是 Windows 8 和 Windows 11 系统中 \$ I 文件的格式。

| 000 00 00 00 00 00 00 00 | 00 07 79 00 0 | 00 00 00 00 00 | 40 E0 BD 4D 48 55 D0 01    | 43 00 3A 00 5C 00          | -y@2+41HUĐ-C-:-\-                           |
|--------------------------|---------------|----------------|----------------------------|----------------------------|---------------------------------------------|
| 030 55 00 73 00 65 00 72 | 00 73 00 5C 0 | 00 45 00 72 00 | 69 00 63 00 5C 00 44 00    | 6F 00 63 00 75 00 U-s-e-r- | s . \ . E . r . i . c . \ . D . o . c . u . |
| 060 6D 00 65 00 6E 00 74 | 00 73 00 5C 0 | 0 50 00 72 00  | 65 00 73 00 31 00 2E 00 "  | 70 00 70 00 74 00 m·e·n·t· | s.\.P.r.e.s.1p.p.t.                         |
| 090 78 00 00 00 00 00 00 | 00 00 00 00 0 | 00 00 00 00 00 | 00 00 00 00 00 00 00 00 0  | 00 00 00 00 00 00 x ······ |                                             |
| 120.00 00 00 00 00 00 00 | 00 00 00 00 0 | 00 00 00 00 00 | 00 00 00 00 00 00 00 00    | <u></u>                    | <u>.</u>                                    |
| ****                     | +/++++++      | 0 00           | 0-12-1380                  | 00 ±34400/7.               |                                             |
| 100-子口:                  | 又针入小.         | 0 00           | 中当[4]代化。                   | 2000年1日。                   |                                             |
| Win7/9+01                | 20064字带       | 0 00           | 202/02/2015                | C: \Users\Eric\Documente   |                                             |
| WIIII/0/JUI              | 25004-5-15    | 0 00           | 203/03/2013                | C. (Osers/Enc/Documenta    |                                             |
| 2                        | 2             | 0 00           | 00-22-20(UTC)              | Pres1 nntx520 bytes        |                                             |
|                          | 2             | 0 00           | 00.22.20(010)              | n rear.pptxbzo bjtes       |                                             |
| 330.00 00 00 00 00 00 00 | 00 00 00 00 0 | 00 00 00 00 00 | 00 00 00 00 00 00 00 00 00 | 00                         |                                             |
| 360.00 00 00 00 00 00 00 | 00 00 00 00 0 | 00 00 00 00 00 | 00 00 00 00 00 00 00 00 00 | 00                         |                                             |
| 390.00 00 00 00 00 00 00 | 00 00 00 00 0 | 00 00 00 00 00 | 00 00 00 00 00 00 00 00 00 |                            |                                             |
|                          |               |                |                            |                            |                                             |

图 5-4 Windows 8 系统中 \$ I 文件的格式

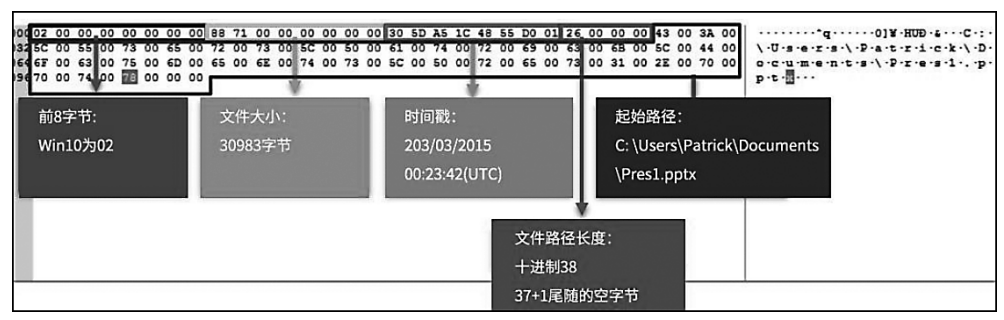

图 5-5 Windows 11 系统中 \$ I 文件的格式

## 2. 实验目的

通过本实验的学习,了解不同版本的操作系统中回收站的文件格式。

## 3. 实验环境

- 浏览器: 推荐使用谷歌浏览器。
- WinHex 取证分析软件。
- 2.1-CCFC.E01,5-L04-PIC-FAT32.e01。

## 4. 实验内容

# 子实验1 Windows XP 回收站日志分析

步骤 1: 在案件中加载 2.1-CCFC.E01 镜像,通过文件名称过滤查找"INFO2"文件。 在目录管理器窗口中,可以看到"分区 1"包含两个 INFO2 文件。通过路径中存在的两个 不同的 SID,说明是两个不同的用户所属的回收站,如图 5-6 所示。

| Evi dence       | Evidence, 分区 4 Evide  | nce, 分区 5 Evidenc     | e. 分区 6 Evi    | idence,分区 9 移动存储介质 3                                               | 移动    | 存储介质 3. 5                                                                                       | )区 1 Evidence, 分と                                                                                                 | < 1  |  |  |  |  |
|-----------------|-----------------------|-----------------------|----------------|--------------------------------------------------------------------|-------|-------------------------------------------------------------------------------------------------|----------------------------------------------------------------------------------------------------|------|--|--|--|--|
| RECYC           | LER 根目录和子目录           |                       |                |                                                                    |       |                                                                                                 | 2 文件: 8 个被过滤                                                                                                    | 掉 ▼  |  |  |  |  |
| ▼文件名称           | → [证据:                | 项目                    | 路径             |                                                                    |       |                                                                                                 | ~ 文件大小~ 创建时间                                                                                                    |      |  |  |  |  |
|                 |                       |                       | Interaction 1  | F 01 7050000 70000050 111700                                       | 1000  | 500                                                                                             | 4 7 70 0011 05 07                                                                                                 | 00.0 |  |  |  |  |
| TNR02           | Evi de                | ance, 751× 1          | ARECYCLERAS=1  | -5-21-13566263-169336056-141100<br>-5-21-796845957-1645522239-1417 | 0013  | -500                                                                                            | 4. r KB 2011-05-27<br>20. B 2011-05-27                                                                            | 07:5 |  |  |  |  |
|                 | 2,74                  | ance, <u>))</u>       |                |                                                                    | 00100 |                                                                                                 | 20 2 2011 00 21                                                                                                   | 01.0 |  |  |  |  |
| <               |                       | 1                     |                |                                                                    |       |                                                                                                 |                                                                                                    | >    |  |  |  |  |
| 分区              | 文件 预览 详               | 細 縮略图 时间转             | 由 图例说明         | Raw 同步 🐆 🏟 🗐                                                       |       | È                                                                                               | 总计选中: 1 文件 (4.7                                                                                                   | KB)  |  |  |  |  |
|                 | Recycle Bin           |                       |                |                                                                    |       |                                                                                                 |                                                                                                    |      |  |  |  |  |
| ID              | h Í                   | Moved to Recy         | cle Bin        | File Size                                                          |       | Original Fi                                                                                     | lename                                                                                                    | 1    |  |  |  |  |
| 5               |                       | 2011-05-27 09:1       | 0:11           | 12.0 KB                                                            |       | C:\Documer<br>Settings\Ad<br>Settings\Ap<br>Data\Identit<br>4A29-47B<br>EBCCC844<br>\Outlook Ex | nts and<br>ministrator\Local<br>plication<br>ties\{5B8099BC-<br>5-AC43-<br>CA9BB}\Microsoft<br>xpress\Pop3uidLbak |      |  |  |  |  |
| 6               |                       | 2011-05-27 13:4       | 5:55           | 20.0 KB                                                            | -     | C:\Docume:<br>Settings\Ad<br>Documents\<br>文件.doc                                               | nts and<br>ministrator\My<br>\WORD建立一份                                                                            |      |  |  |  |  |
| 7               |                       | 2011-05-27 13:4       | 6:12           | 324 KB                                                             |       | C:\Docume<br>Settings\Ad<br>Documents\                                                          | nts and<br>ministrator\My<br>\FIS Insert.pdf                                                                      | *    |  |  |  |  |
| 8               |                       | 2011-05-27 13:4       | 6:59           | 76.0 KB                                                            |       | C:\Docume                                                                                       | nts and                                                                                                    | Ŧ    |  |  |  |  |
| (<br>\Evidence, | 分区 1\RECYCLER\S-1-5-2 | 21-73586283-789336056 | 3-1417001333-5 | 00\INF02                                                           |       |                                                                                                 |                                                                                                    | >    |  |  |  |  |

图 5-6 INFO2 预览

步骤 2:图 5-6中 ID 栏目中的数字与图 5-7文件名 DC 后面的数字相对应。分析可知删除文件的原始名称、原始路径和转移到回收站的时间。

| ▽文件名称 →          | 证据项目           | ₩ 路径                                                 |
|------------------|----------------|------------------------------------------------------|
|                  |                |                                                      |
| 🗆 🚺 Dc7. pdf     | Evidence, 分区 1 | \RECYCLER\S-1-5-21-73586283-789336058-1417001333-500 |
| 🗆 🛄 Dc8. GIF     | Evidence, 分区 1 | \RECYCLER\S-1-5-21-73586283-789336058-1417001333-500 |
| 🗆 🗋 Dc10. x1s    | Evidence, 分区 1 | \RECYCLER\S-1-5-21-73586283-789336058-1417001333-500 |
| 🗆 🗋 De6. doc     | Evidence, 分区 1 | \RECYCLER\S-1-5-21-73586283-789336058-1417001333-500 |
| 🗆 🗋 Dc9. gif     | Evidence, 分区 1 | \RECYCLER\S-1-5-21-73586283-789336058-1417001333-500 |
| 🗆 🗋 Dc5. bak     | Evidence, 分区 1 | \RECYCLER\S-1-5-21-73586283-789336058-1417001333-500 |
| INFO2            | Evidence, 分区 1 | \RECYCLER\S-1-5-21-73586283-789336058-1417001333-500 |
| 🗆 📄 desktop. ini | Evidence, 分区 1 | \RECYCLER\S-1-5-21-73586283-789336058-1417001333-500 |

图 5-7 查看回收站文件信息

步骤 3:参考 INFO2 和文件名可知, ID 6 对应的文件是 Dc6.doc,大小为 20KB。文件被删除的时间为 2011-05-27 13:45:55,与 Dc6.doc 的记录更新时间相同,参考图 5-8。被删除文件的原始路径和文件名为: C:\Documents and Settings\Administrator\My Documents\WORD 建立一份文件.doc。

| ▼艾伴名称 →          | ~又件大小~创建#       | 기미            | 下修改时间      |          | 下访问时间      |          | 了记录更新的     | 丁曰       |
|------------------|-----------------|---------------|------------|----------|------------|----------|------------|----------|
|                  |                 |               |            |          |            |          |            |          |
| 🗌 📄 Dc7. pdf     | 324 KB 2008-11  | -19 12:43:43  | 2008-11-19 | 12:30:06 | 2011-05-27 | 13:45:59 | 2011-05-27 | 13:46:12 |
| 🗌 🛄 Dc8. GIF     | 74.5 KB 2011-05 | -27 11:55:03  | 2011-05-27 | 11:55:05 | 2011-05-27 | 13:46:45 | 2011-05-27 | 13:46:59 |
| De10. xls        | 32.5 KB 2011-05 | -27 11:52:00  | 2011-05-27 | 11:52:01 | 2011-05-27 | 13:47:08 | 2011-05-27 | 13.47.11 |
| De6. doc         | 19.5 KB 2011-05 | 5-27 13:42:47 | 2011-05-27 | 13:42:48 | 2011-05-27 | 13:45:51 | 2011-05-27 | 13:45:55 |
| Dc9.gif          | 14.0 KB 2011-05 | -27 11:56:10  | 2011-05-27 | 11:56:11 | 2011-05-27 | 13:46:45 | 2011-05-27 | 13:46:59 |
| 🗋 🗋 Dc5. bak     | 9.2 KB 2011-05  | -27 09:10:11  | 2011-05-27 | 09:10:11 | 2011-05-27 | 09:10:11 | 2011-05-27 | 09:10:11 |
| INFO2            | 4.7 KB 2011-05  | -27 09:01:00  | 2011-05-27 | 13:47:25 | 2011-05-27 | 13:47:25 | 2011-05-27 | 13:47:25 |
| 🗌 📄 desktop. ini | 65 B 2011-05    | 5-27 09:01:00 | 2011-05-27 | 09:07:27 | 2011-05-27 | 13:45:53 | 2011-05-27 | 09:07:27 |
| -                |                 |               | +          |          |            |          |            |          |

图 5-8 查看时间属性

#### 子实验 2 Windows 10 中被删除的文件夹

步骤 1: 在案件中加入 5-L04-PIC-FAT32.e01 镜像文件,浏览镜像中 \$ Recycle.Bin 文件夹,依据用户 SID 定位对应用户回收站目录,如图 5-9 所示。被删除的文件夹已被重 命名为以 \$ R 为前缀(目录具有 \$ R 前缀但无扩展名),同时生成一个以 \$ I 为前缀的描 述且后续字符完全相同的文件。原文件保存位置和删除时间可在预览模式下,在 \$ I 文 件中查询。

| 案件数据                       | [Evidence, 分区 3] Evidence, 分区 4] Evidence,   | 分区 5 Evidence, 分区 6      | Evidence, 分区 7 Eviden      | ce, 分区 9 硬盘 2 🔹        |
|----------------------------|----------------------------------------------|--------------------------|----------------------------|------------------------|
| 文件(1) 編号(11)               | \\$R\S-1-5-21-3988132389-2632570312-20695431 | 11-500 5 分钟以前            |                            | 3 文件, 2 个目录            |
|                            | ▽文件名称 ▲                                      | 文件大小   创建时间              | 下访问时间                      | ~ 记录更新时间               |
| 8GB Mo Snapshot            |                                              |                          |                            |                        |
| ·····                      | \$R3TG4WD (2)                                | 1.1 MB 2011-05-31 13:    | 18:28 2011-05-31 13:18:5   | 52 2011-05-31 13:18:57 |
| Evidence                   | \$RUZSHEP (4)                                | 40.7 KB 2011-05-31 13:   | 17:23 2011-05-31 13:17:2   | 23 2011-05-31 13:17:35 |
| … 🗐 観査 2                   | \$I3TG4WD                                    | 0.5 KB 2011-05-31 13:    | 18:57 2011-05-31 13:18:5   | 57 2011-05-31 13:18:57 |
|                            | STITZSHEP                                    | 0.5 KB 2011-05-31 13:    | 17:35 2011-05-31 13:17:2   | 35 2011-05-31 13:17:35 |
|                            | D desktonlini                                | 129 B 2011-01-14 13:     | 15:43 2011-01-14 13:15:4   | 43 2011-01-14 13:15:43 |
| Sixtend (15)               | desicop                                      |                          |                            |                        |
| Skecycle.Bin (11)          |                                              |                          |                            |                        |
| 5-1-5-21-21(6958528-3).    |                                              |                          |                            |                        |
| S-1-5-21-2176958528-37.    |                                              |                          |                            |                        |
| E S=1-5-21-3988132389-26.  |                                              |                          |                            |                        |
| SK3IG4WD (2)               |                                              |                          |                            |                        |
| SKUZSHPP (4)               |                                              |                          |                            |                        |
| Boot (35)                  |                                              |                          |                            |                        |
| Config. Msi (U)            |                                              |                          |                            |                        |
| Documents and Settings (1) |                                              |                          |                            |                        |
| dosh (05)                  |                                              |                          |                            |                        |
| FertLogs (0)               | <                                            |                          |                            | >                      |
| Program Files (5,278)      |                                              | Petrial Sch PET/SILCE PR |                            |                        |
| Programilata (353)         | 7位 文件 顶克 叶纲 相略图                              | 41101#6 BED9102.99 K     | aw 1972 ''' <b>979</b> = U | 124 . I XI+ (0.5 MB)   |
| Kecovery (2)               | Bize: 40.7 KB                                |                          |                            | ~                      |
| System Volume Information  | moved to recycle bin: 2011-05-31 13:11       | : 35                     |                            |                        |
| IDDownLoad (U)             | 16: (1080                                    |                          |                            |                        |
|                            | 图 5-9 \$R 与 \$I                              | 文件——对应                   |                            |                        |

步骤 2: 进入 \$ R 目录下,可以看到被删除的文件原始文件名、扩展名不变,如图 5-10 所示。

| 5-L04-PIC-FAT32-删除                         |                                              |               |
|--------------------------------------------|----------------------------------------------|---------------|
| \$RECYCLE.BIN \$RAOH14L Thumbneils 根目录和子目录 |                                              |               |
| □▼文件名字→                                    | ▼ 文件大小 ▼创建时间 ▼ 修改时间▲                         | 了访问时间         |
| = \$RA0H14L [iPHoto] (34)                  | 5.0 MB 2019/05/08 182019/05/08 17:54:26 LT   | 2019/05/08 LT |
| Thumbnails (34)                            | 5.0 MB 2019/05/08 182019/05/08 17:54:26 LT   | 2019/05/08 LT |
| 🗆 💼 IMG_4216.jpg                           | 33.3 KB 2019/05/08 182016/10/11 16:38:22 LT  | 2019/05/08 LT |
| IMG_4216_1024.jpg                          | 140 KB 2019/05/08 18 2016/10/11 16:38:22 LT  | 2019/05/08 LT |
| IMG_4216_face0.jpg                         | 51.9 KB 2019/05/08 182016/10/11 16:38:22 LT  | 2019/05/08 LT |
| IMG_4234.jpg                               | 65.5 KB 2019/05/08 18 2016/10/11 16:38:22 LT | 2019/05/08 LT |
| IMG_4234_1024.jpg                          | 412 KB 2019/05/08 182016/10/11 16:38:22 LT   | 2019/05/08 LT |
| IMG_4234_face0.jpg                         | 122 KB 2019/05/08 182016/10/11 16:38:22 LT   | 2019/05/08 LT |
| IMG_4295.jpg                               | 53.9 KB 2019/05/08 18 2016/10/11 16:38:22 LT | 2019/05/08 LT |
| IMG 4295 1024.ipg                          | 331 KB 2019/05/08 182016/10/11 16:38:22 LT   | 2019/05/08 LT |

图 5-10 5-L04-PIC-FAT32.e01 案例中被删除的文件

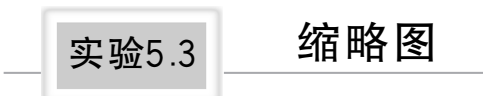

# 1. 预备知识

计算机硬盘中保存着大量的图片,包括正常存在的图片、被删除的图片、复合文件中嵌入的图片、压缩文件中的图片以及缩略图。正常图片文件来源多样,如 Windows 自带的、从互联网暂存的、个人照片以及程序编制的。删除的图片是经过删除或格式化后仍残留的。复合文件中的图片主要来源于 Word、PPT、PDF 以及邮件等。压缩文件中的图片包括压缩文件本身及其中嵌入的图片。缩略图则包括 Thumbs.db 和 JPG 图片中的嵌入信息。

许多取证工具都提供了缩略图查看方式,以便快速浏览众多的图片,如图 5-11 所示。 在缩略图查看模式下,当前目录下的所有文件将以图形方式展示。非图片文件显示为文 件图标,图片文件则展示其缩略图。若无法预览,则可能出现文件损坏。

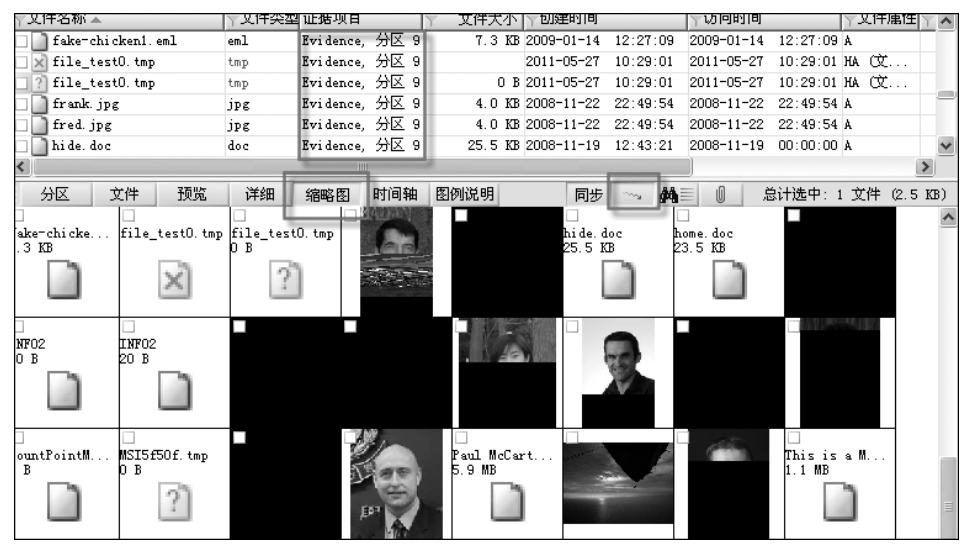

图 5-11 缩略图方式预览

(1) 不同版本 Windows 操作系统中的缩略图存储方式

为了便于用户快速浏览 jpg、png、avi 等多媒体文件内容,自 Windows XP 起,操作系 统配备了缩略图功能。在 Windows XP 中,缩略图被固定存储在各个文件夹的 thumbs.db 文件中。而在 Windows 7 中,该功能得以改进,取消了 thumbs.db 方式,将缩略图文件移 至"C:\Users\<UserName>\AppData\Local\Microsoft\Windows\Explorer"文件夹下 的 thumbcache\_\*.db 文件。其中,\*代表缩略图的尺寸,包括 32、96、256、1024 等不同等 级,以满足用户在文件资源管理器中浏览文件时选择大图标、小图标等不同查看模式的需 求。自 Windows 10 版本起,缩略图存储规则保持不变,但增加了 16、48、768、1280、1920 等更多尺寸选项,进一步提升了用户体验。

(2) 缩略图文件内容

Thumbs.db 是 Windows XP/2003 操作系统中用于提升文件夹在缩略图查看模式下 响应速度的缓存文件,通常也被称为缩略图文件。当以缩略图形式查看包含图片或视频 文件的目录时,系统中会生成一个 thumbs.db 文件。该文件中以 JPEG 格式保存了目录 下每个图片的缩略图信息。

Thumbs.db 文件能缓存包括 jpeg、bmp、gif、tif、pdf 和 htm 在内的图像文件格式,其 属性为"系统文件+隐藏文件",在常规情况下不会显示。随着文件夹中图片数量的增加, 该文件体积会相应增大。在 Windows XP Media Center Edition 版本中,生成的缩略图名 称为 ehthumbs.db,并能保存视频文件预览。然而,部分旧版本的 thumbs.db 格式缩略图 无法正常提取,此类文件会被纳入报告表,并标注为"不支持的 thumbs.db"。此时,可借 助 GreenSpot Technologies Ltd 公司发布的免费 DM Thumbs 程序进行查看。

(3) 缩略图文件查看方式

在不同版本的操作系统中,thumbcache\_\*.db文件的签名存在一定差异。如图 5-12 展示的那样,在 Windows 10 系统中,缩略图文件头部特征字节的值为 0x20;而在 Windows 8.1 系统中,该值则为 0x1F;在 Windows 7 系统中,该值为 0x15。

| Offset   | 0  | 1  | 2   | 3   | 4   | 5   | 6   | 7   | 8  | 9   | Α   | В      | С     | D   | Ε    | F    | ANSI ASCII |
|----------|----|----|-----|-----|-----|-----|-----|-----|----|-----|-----|--------|-------|-----|------|------|------------|
| 00000000 | 43 | 4D | 4D  | 4D  | 20  | 00  | 00  | 00  | 06 | 00  | 00  | 00     | 00    | 00  | 00   | 00   | CMMM       |
| 00000010 | 18 | 00 | 00  | 00  | 9C  | C6  | 9D  | 01  | 43 | 4D  | 4D  | 4D     | 6A    | 62  | 01   | 00   | Ϯ CMMMjb   |
| 00000020 | 0F | 07 | 36  | EC  | C8  | 67  | С3  | EE  | 20 | 00  | 00  | 00     | 00    | 00  | 00   | 00   | 6ìÈgÃî     |
|          |    | 60 | ~ ~ | ~ ~ | ~ ~ | ~ ~ | ~ ~ | ~ ~ | 60 | ~ ~ | ~ ~ | ~ ~    | ~ ~   | ~ ~ | ~ ~  | ~ ~  | , ,        |
|          |    |    |     | -   |     | ~   |     |     |    |     |     | . 17.1 | N. 1. |     | ×. / | a 51 |            |

图 5-12 Windows 10 中缩略图文件的文件头

Thumbcache\_x.db 文件需要借助专业的取证工具才能查看,调查人员可以使用 X-Ways Forensics 或 Thumbcache Viewer 等工具来分析缩略图文件。

## 2. 实验目的

通过本实验的学习,了解缩略图的基础概念,更好地理解在 Windows 系统中缩略图的生成原理和鉴证价值;掌握使用 Windows File Analyzer 分析缩略图的方法。

#### 3. 实验环境

- 浏览器:推荐使用谷歌浏览器。
- WinHex 取证分析软件、Windows File Analyzer。
- 2.1-CCFC.e01、5-C03-缩略图 2.VHD。

## 4. 实验内容

## 子实验1 查询图片中的缩略图

在正常的 JPEG 图像中皆内嵌一副 JPG 格式的小型图像,此图像可手动或自动提取。工具软件提取出的缩略图呈现为一个虚拟文件,其文件名与原图像名称一致,并标记有"Thumbnail"字符。缩略图文件大小通常仅有几 KB 至十几 KB,且不包含创建时间。

步骤 1: 在案件中加载 2.1-CCFC.e01 镜像,查找 Thumbs.db 文件。

步骤 2:使用 WinHex 软件解析 Thumbs.db 文件,找到分区 9 的"照片\Camara"目录,以缩略图模式查看目录,可以看到存在 17 幅图片,如图 5-13 所示。

91

| \照片\Camara                                                                                                    | 照片\Camara 17 文件, 0 个目录 |                                                                                                    |            |                      |                 |          |          |  |  |  |  |  |  |
|----------------------------------------------------------------------------------------------------|------------------------|----------------------------------------------------------------------------------------------------|------------|----------------------|-----------------|----------|----------|--|--|--|--|--|--|
| ▼文件名称 🔺                                                                                                    | 文件:                    | 证据项目                                                                                                    | ▽路径        | ▼ 文件大小               | ∀创建时间           |          | ▽内部标じ    |  |  |  |  |  |  |
| <u> </u>                                                                                                    |                        |                                                                                                    |            |                      |                 |          |          |  |  |  |  |  |  |
| 🗆 📄 04042010218. jpg                                                                                                    | jpg                    | Evidence, 分区 9                                                                                                  | \照片\Camara | 103 KB               | 2011-05-26      | 17:46:06 |          |  |  |  |  |  |  |
| 🗆 🛅 04042010219. jpg                                                                                                    | jpg                    | Evidence, 分区 9                                                                                                  | \照片\Camara | 101 KB               | 2011-05-26      | 17:46:06 |          |  |  |  |  |  |  |
| 🗆 🛅 04042010222. јрд                                                                                                    | jpg                    | Evidence, 分区 9                                                                                                  | \照片\Camara | 103 KB               | 2011-05-26      | 17:46:06 |          |  |  |  |  |  |  |
| 🗆 🗋 04042010223. јрд                                                                                                    | jpg                    | Evidence, 分区 9                                                                                                  | \照片\Camara | 116 KB               | 2011-05-26      | 17:46:06 |          |  |  |  |  |  |  |
| 🗆 🗋 21122010256. jpg                                                                                                    | jpg                    | Evidence, 分区 9                                                                                                  | \照片\Camara | 95.9 KB              | 2011-05-26      | 17:44:38 |          |  |  |  |  |  |  |
| 🗆 📄 21122010260. jpg                                                                                                    | jpg                    | Evidence, 分区 9                                                                                                  | \照片\Camara | 106 KB               | 2011-05-26      | 17:44:38 |          |  |  |  |  |  |  |
| 🗆 📄 21122010261.jpg                                                                                                    | jpg                    | Evidence, 分区 9                                                                                                  | \照片\Camara | 97.7 KB              | 2011-05-26      | 17:44:38 |          |  |  |  |  |  |  |
| 🗆 📄 21122010262. jpg                                                                                                    | jpg                    | Evidence, 分区 9                                                                                                  | \照片\Camara | 103 KB               | 2011-05-26      | 17:44:38 |          |  |  |  |  |  |  |
| La La Companya La Carlo La Carlo La Car | db                     | Evidence, 分区 9                                                                                                  | \照片\Camara | 32.5 KB              | 2011-05-26      | 17:44:38 |          |  |  |  |  |  |  |
| 🗆 📄 从玻璃门进入展览区域. jpg                                                                                                    | jpg                    | Evidence, 分区 9                                                                                                  | \照片\Camara | 99.3 KB              | 2011-05-26      | 17:48:03 |          |  |  |  |  |  |  |
| 🗆 📄 高能所主楼会议2层. jpg                                                                                                    | jpg                    | Evidence, 分区 9                                                                                                  | \照片\Camara | 157 KB               | 2011-05-26      | 17:48:03 |          |  |  |  |  |  |  |
| 🗆 📄 透过大门看展览区域中部. jpg                                                                                                    | jpg                    | Evidence, 分区 9                                                                                                  | \照片\Camara | 111 KB               | 2011-05-26      | 17:48:03 |          |  |  |  |  |  |  |
| 🗆 📄 研习会小厅100人. jpg                                                                                                    | jpg                    | Evidence, 分区 9                                                                                                  | \照片\Camara | 102 KB               | 2011-05-26      | 17:48:03 |          |  |  |  |  |  |  |
| 🗆 📄 展览区域右侧. jpg                                                                                                    | јре                    | Evidence, 分区 9                                                                                                  | \照片\Camara | 137 KB               | 2011-05-26      | 17:48:03 |          |  |  |  |  |  |  |
| 🗆 📄 展览区域左侧-建议美亚考虑选择左侧                                                                                                    | јре                    | Evidence, 分区 9                                                                                                  | \照片\Camara | 122 KB               | 2011-05-26      | 17:48:03 |          |  |  |  |  |  |  |
| 🗆 📄 主会议厅320人. jpg                                                                                                    | jpg                    | Evidence, 分区 9                                                                                                  | \照片\Camara | 100 KB               | 2011-05-26      | 17:48:03 |          |  |  |  |  |  |  |
| 🗆 📄 主会议厅俯视展览区域. jpg                                                                                                    | jpg                    | Evidence, 分区 9                                                                                                  | \照片\Camara | 102 KB               | 2011-05-26      | 17:48:03 |          |  |  |  |  |  |  |
| <                                                                                                    |                        |                                                                                                    |            |                      |                 |          | >        |  |  |  |  |  |  |
| 分区 文件 预览 详细 络                                                                                                    | 略图                     | 时间轴 图例说明                                                                                                    | 同步         | ~ #= 0               | 〕 总             | 计选中:0文   | 件 (O B)  |  |  |  |  |  |  |
|                                                                                                    |                        |                                                                                                    |            |                      |                 |          | ~        |  |  |  |  |  |  |
|                                                                                                    |                        |                                                                                                    |            |                      |                 |          | -        |  |  |  |  |  |  |
|                                                                                                    |                        | MERCH                                                                                                    |            |                      |                 |          |          |  |  |  |  |  |  |
|                                                                                                    |                        | and the second                                                                                                  |            | MELTS LHARETS        | And Designation |          |          |  |  |  |  |  |  |
| Committee of the second second | -                      |                                                                                                    | 11         | A COLUMN TO A COLUMN | See. TRO        |          |          |  |  |  |  |  |  |
| The second second secon | 2544                   | Commission and and and                                                                                          | States a   | ALL STORAGE          | 2 20 F          |          |          |  |  |  |  |  |  |
|                                                                                                    |                        | Transmission                                                                                                    | Sec. M.    | - Lister and         | and the second  |          |          |  |  |  |  |  |  |
|                                                                                                    |                        | there i la constant de la constant de la constant de la constant de la constant de la constant de la constant d |            |                      | · · · *         |          |          |  |  |  |  |  |  |
| The second second                                                                                                    | - 10                   |                                                                                                    |            |                      | - 2             |          |          |  |  |  |  |  |  |
|                                                                                                    |                        |                                                                                                    |            |                      |                 |          | <u>•</u> |  |  |  |  |  |  |

图 5-13 缩略图方式查看图片

步骤 3: 按 Ctrl+A 快捷键,选择所有文件,右击选择"标记"。

步骤 4:选择磁盘快照,经过"查找嵌入在文件内的 JPEG 和 PNG 图片"选项之后,通过对 17 个文件进行分析可看到,新增加了 24 个文件。

步骤 5: 从分析结果可以发现,该目录文件都被显示为包含子数据。单击"浏览",可 以看到每个图片中都有一个名称为"缩略图.JPG"的文件,这就是该文件的缩略图。

子实验 2 用 WFA 解析 Windows 缩略图

步骤 1: 挂载"5-C03-缩略图 2. VHD"后,可以看到如图 5-14 所示的目录结构。 Windows File Analyzer 软件保存在 WFA.zip 压缩文件中。解压缩该文件,运行 Windows File Analyzer。

| 🥪 > 此电脑 > 数字取证实验·缩略图 (H:) |                  |                |           |  |  |  |
|---------------------------|------------------|----------------|-----------|--|--|--|
| ~<br>名称                   | 修改日期             | 类型             | 大小        |  |  |  |
| RECYCLE.BIN               | 2022/12/13 15:32 | 文件夹            |           |  |  |  |
| System Volume Information | 2022/12/13 14:59 | 文件夹            |           |  |  |  |
| Confidential.xlsx         | 2016/3/17 6:56   | XLSX 工作表       | 32 KB     |  |  |  |
| PowerPoint.pptx           | 2016/3/17 6:56   | PPTX 演示文稿      | 248 KB    |  |  |  |
| 🗟 thumbcache_96.db        | 2016/3/17 6:56   | Data Base File | 18,432 KB |  |  |  |
| 🗟 thumbcache_256.db       | 2016/3/17 6:56   | Data Base File | 12,288 KB |  |  |  |
| 🗟 Thumbs.db               | 2016/3/17 6:56   | Data Base File | 19 KB     |  |  |  |
| 🖻 Thumbs-2.db             | 2016/3/17 6:56   | Data Base File | 17 KB     |  |  |  |
| 🗿 WFA.zip                 | 2022/12/13 14:32 | 压缩(zipped)文件夹  | 2,051 KB  |  |  |  |
| Windows.edb               | 2016/3/17 6:56   | EDB 文件         | 41,024 KB |  |  |  |

图 5-14 镜像中包含 WFA.zip 压缩包

步骤 2:从主菜单中选择 File,然后选择"Analyze Thumbnail Database",再选择 "Windows XP",选择解压缩的 Thumbs.db 文件,Windows File Analyzer 将解析数据库 并显示信息,如图 5-15 所示。

| 🕲 Windows File A                                                               | nalyzer - [XP - Thumbs.db]                                                            | - 🗆 X                         |  |  |
|--------------------------------------------------------------------------------|---------------------------------------------------------------------------------------|-------------------------------|--|--|
| 🕅 File Windows                                                                 | Help                                                                                  | _ & ×                         |  |  |
|                                                                                | Free to use for private, educational and non-commercial purposes                      |                               |  |  |
| 🖻 • 🖻 🍥 🙆                                                                      | - 7 - 8 0                                                                             |                               |  |  |
| 🕅 XP - Thumbs.db                                                               |                                                                                       |                               |  |  |
| File: E: 谢译<br>Size: 19 KB<br>Modified: 202<br>Volume serial:<br>Volume label: | nail Database Analysis<br>(Thumbnails(Thumbs.db<br>12/11/25 9:44:02<br>語中9-03世<br>案件盘 | Report<br>Save image<br>Print |  |  |
| Thumbnail Image                                                                | Filename                                                                              | Timestamp                     |  |  |
|                                                                                | saint-bernard7.jpg                                                                    | 2015/10/15 11:44:10           |  |  |
|                                                                                | fondos-animales-conejos.jpg                                                           | 2015/10/16 11:48:58           |  |  |
| 1                                                                              | pinguinos-fondos-pantalla-p.jpg                                                       | 2015/10/16 11:48:58           |  |  |
| 5 items (of 6)                                                                 |                                                                                       |                               |  |  |
|                                                                                |                                                                                       |                               |  |  |

图 5-15 镜像中的数据结构

步骤 3: 通过分析可知该卷的序列号为 DC6F-A898,如图 5-16 所示。进一步分析发现,Windows File Analyzer 程序查询了本地硬盘。

| ille Ar                                                                                                    | nalyzer - [XP - Thumbs.db] | _                             |       | ×     |  |  |  |
|----------------------------------------------------------------------------------------------------|----------------------------|-------------------------------|-------|-------|--|--|--|
| File Windows                                                                                                  | Help                       |                               |       | - 8 × |  |  |  |
| Free to use for private, educational and non-commercial purposes                                              |                            |                               |       |       |  |  |  |
|                                                                                                    | - 7 - 8 0                  |                               |       |       |  |  |  |
| 🕅 XP - Thumbs.db                                                                                              |                            |                               |       |       |  |  |  |
| File: H:\Thumbnail Database Analysis<br>Size: 19 KB<br>Modified: 2016/3/17 6:56:00<br>Volume certic DCEE-0908 |                            | Report<br>Save image<br>Print |       |       |  |  |  |
| Volume label: 数字取证实验-编略图                                                                                      |                            |                               |       |       |  |  |  |
| Thumbnail Image                                                                                               | Filename                   | Time                          | stamp | •     |  |  |  |
| Dynamically loaded                                                                                            |                            |                               |       |       |  |  |  |
|                                                                                                    | 1.jpg                      | 2014/12/19<br>15:31:34        |       |       |  |  |  |

图 5-16 查看卷序列号

步骤 4: 过滤出"saint-bernard7.jpg"文件,查询该文件的时间戳,结果如图 5-17 所示,文件的时间戳为 2015 年 10 月 16 日上午 11:44:10(UTC)。